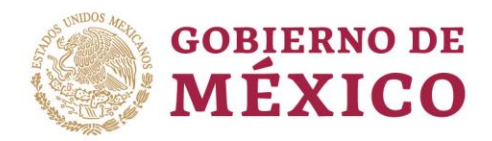

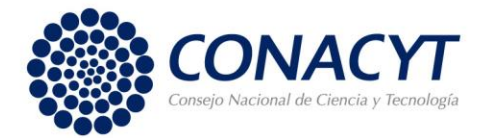

## Currículum Vitae Único (CVU)

Previo al llenado de la solicitud es necesario capturar el Curriculum Vitae Único (CVU), únicamente las secciones:

- Datos Generales
- Formación Académica
- Lenguas e Idiomas

La ruta a seguir para entrar al CVU, ingresando desde el portal del CONACYT buscar el menú "Servicios en Línea", opción "Currículum Vitae Único", seleccionar botón "Acceso al Sistema de CVU", anotar su Usuario y Contraseña.

Importante, para obtener su usuario debe registrar su correo electrónico personal, evite escribir uno institucional. Para hacer el registro de usuario y contraseña, ingresando desde el portal del CONACYT, elegir la opción "Servicios en Línea" (parte superior derecha del encabezado del portal), enseguida se muestra el menú y deberá elegir la opción "Registro de Nuevos Usuarios". Todos los usuarios deben ingresar

- Para solicitar su usuario y contraseña por primera vez, o bien,
- Para actualizar usuario, cuando lo tramitó antes de mayo 2017, de la versión X\_xxxxxx a la versión <u>correo@correo.com</u>

Muy importante asegurarse de que su nombre aparezca exactamente como se encuentra en su acta de nacimiento.

<u>El estudiantado de nacionalidad diferente a la mexicana</u> debe registrar su CVU posterior la obtención de la <u>Tarjeta de Residente Temporal Estudiante (TRTE</u>), documento que se tramita ante el Instituto Nacional de Migración (I.N.M) inmediatamente después de su llegada a México. <u>El trámite se lleva por</u> <u>Io menos 30 días</u>.

En la **TRTE encontrará la clave de CURP** que se requiere para registrar y obtener desde el portal del CONACYT el usuario y contraseña que le dan acceso al sistema para capturar su CVU y posteriormente ingresar al módulo de Becas-MIIC para atender la captura de la solicitud.

La CURP y la TRTE, también son requeridos para tramitar la Firma Electrónica Avanzada e.firma-SAT y para la apertura de la cuenta bancaria.

Nota: Los datos que capture en el CVU servirán para llenar los documentos que formalicen la beca, por lo que su nombre debe estar escrito tal cual aparece en su acta de nacimiento, así mismo el correo electrónico siempre debe estar actualizado, si captura dos deberá señalar solo uno como principal.

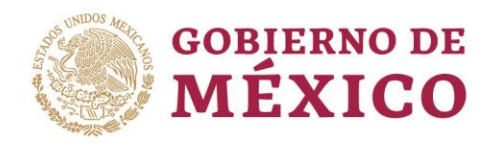

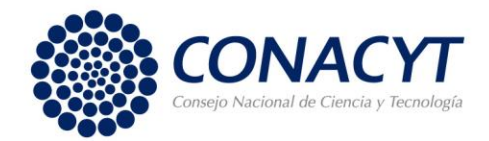

## Hipervínculos para acceder al CVU:

- Registro de Nuevo Usuario
  <u>https://miic.conacyt.mx/generador-view-</u>
  angular/index.html?application=REGISTRO#/seleccionaTipoCuenta
- Recuperación de contraseña <u>https://miic.conacyt.mx/generador-view-</u> <u>angular/index.html?application=REGISTRO#/solicitudRegenerarContrasena</u>
- Manual de CVU: Este manual no es vinculado a la Convocatoria de Becas Nacionales.

https://www.conacyt.gob.mx/images/pdfs\_conacyt/servicios\_enlinea/2017cvu/Manual\_C VU\_2018-1.pdf

Para asistencia técnica en el llenado del C.V.U., favor de contactar al área de CVU:

Horario de atención de lunes a viernes de 9:00 a 14:00 horas. Teléfono: 5322 7700, Extensiones 4508, 4523 y 4525 Correo electrónico: cvu@conacyt.mx